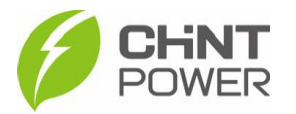

## CONFIGURANDO O INVERSOR USANDO O APLICATIVO CHINT HOME

As instruções a seguir podem ser aplicadas para casos em que o módulo Wi-Fi apresenta mal funcionamento ou não foi enviado juntamente com o inversor, onde é preciso então configurar o inversor através da conexão com o bluetooth interno. Nessas condições, o aplicativo Chint Connect não funciona, sendo necessário utilizar o aplicativo Chint Home.

O aplicativo está disponível tanto para Android quanto para iOS. Abaixo estão disponibilizados os links para download.

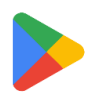

https://play.google.com/store/apps/details?id=com.chintpower.ch inthome

https://apps.apple.com/br/app/chinthome/id1332985110

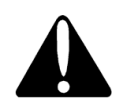

Alterações devem ser realizadas somente por pessoal técnicamente qualificado e em caso de dúvidas, contactar o suporte técnico.

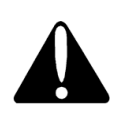

Sempre verifique as configurações exigidas pela concessionária de energia local quanto ao nível de tensão, de frequência, tempo de inicialização etc.

1° Passo: Abra o aplicativo Chint Home. Certifique-se que o inversor está ligado e que o bluetooth do smartphone também está ativado. A primeira tela que aparecerá será para conectar no inversor através do bluetooth, com uma lista dos inversores disponíveis para conexão, identificados pelo número de série (SN). Clique no número do inversor que deseja configurar.

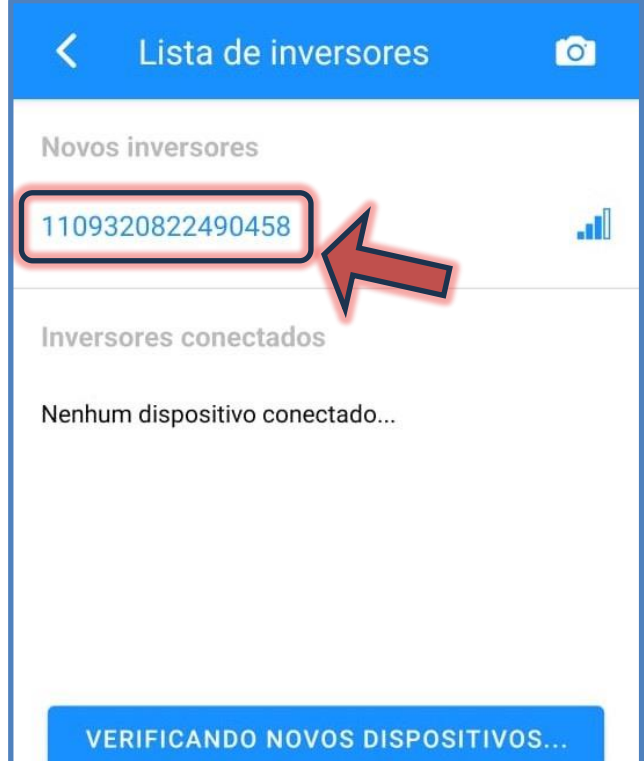

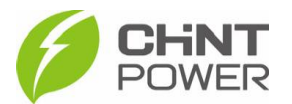

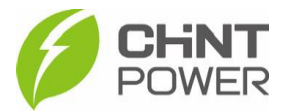

2° Passo: Após a conexão, será mostrada a tela a seguir, que apresenta um resumo do estado de funcionamento do inversor. No menu inferior, clique em "Console". Também é possível realizar configurações no inversor através do menu "Quick settings", porém as opções são menos específicas.

| E-hoje      |         |      | 0.00kWh |         |   |
|-------------|---------|------|---------|---------|---|
| E-Total     |         |      | 0       |         |   |
| Temperatura |         |      | 32.0℃   |         |   |
| ж           | .lu     | A    | 0       | \$      | F |
| Quick Setti | Gráfico | Home | Diário  | Console |   |

**3° Passo**: Entre as diversas opções, clique em **"Parâmetros da grade**". Caso seja solicitada alguma senha, insira "admin" sem aspas.

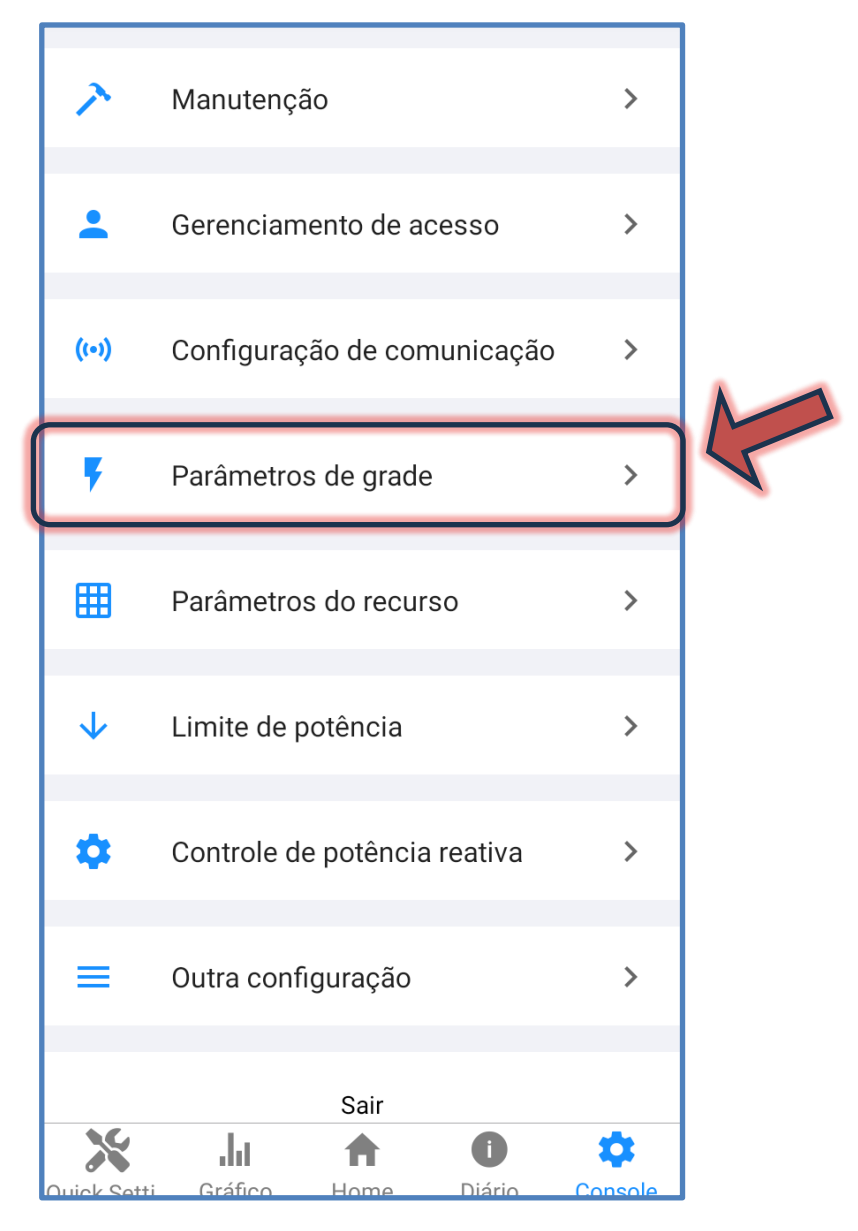

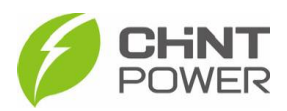

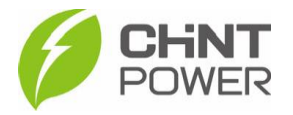

4° Passo: No menu, no primeiro item ("Código Padrão") é possível determinar o código do país de instalação. Para o Brasil temos três opções. Selecione "NBR16149 2013". Após essa configuração, retorne à tela anterior entre novamente em "Parâmetros de grade" para ver as modificações nos outros parâmetros.

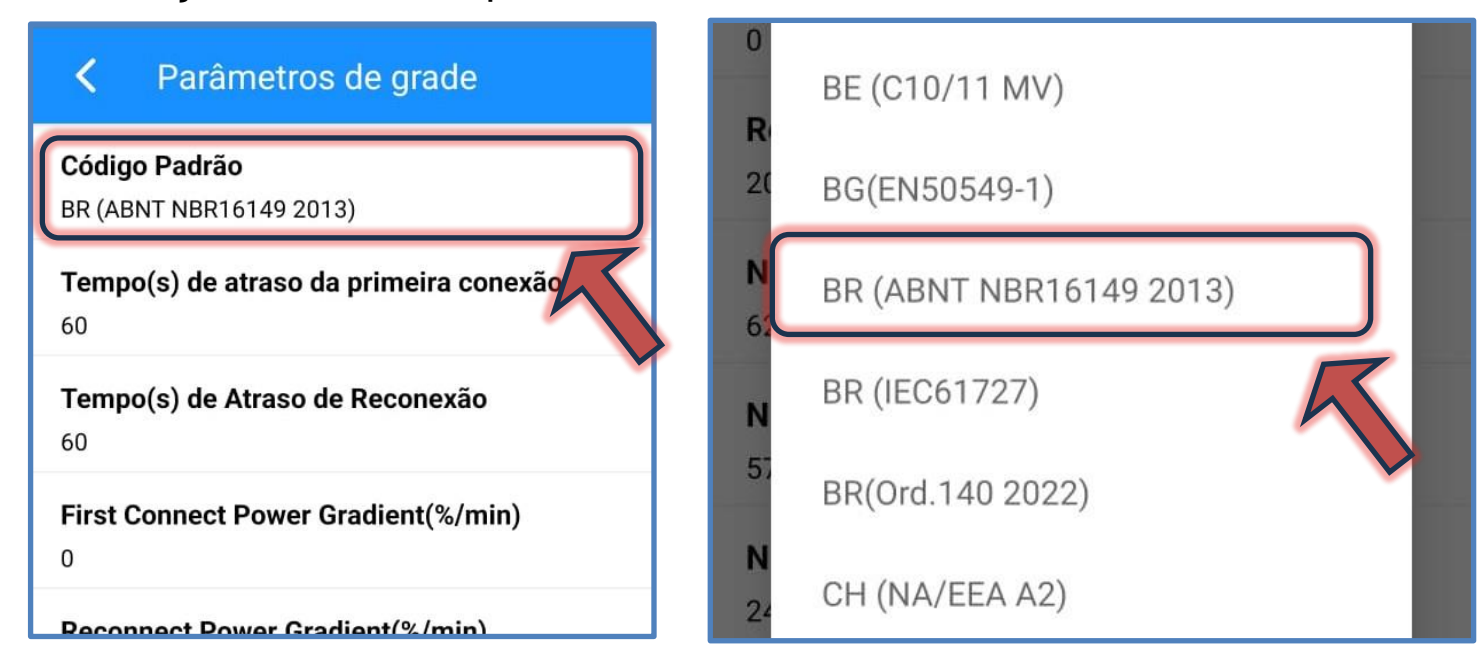

É possível também alterar neste mesmo menu os outros parâmetros, como o tempo de reconexão, os limites operacionais de tensão e de frequência etc.

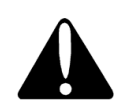

Sempre verifique as configurações exigidas pela concessionária de energia local quanto ao nível de tensão, de frequência, tempo de inicialização etc.

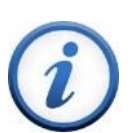

Para mais informações e instruções sobre a utilização do aplicativo acesse nosso drive técnico ou contacte o atendimento ao cliente **CHiNT Power Systems** 

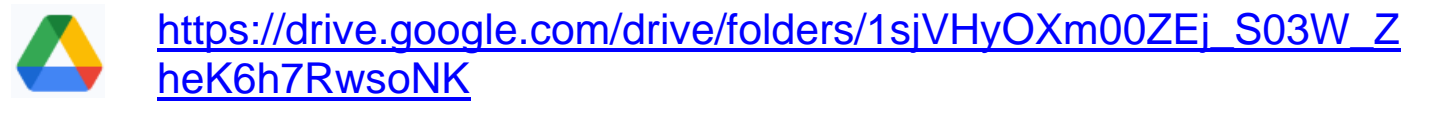

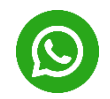

+55 11 3003-7288

Acesse nosso site para conhecer toda nossa linha de produtos e distribuidores credenciados.

br.chintpower.com

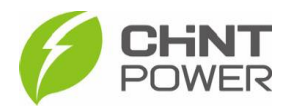